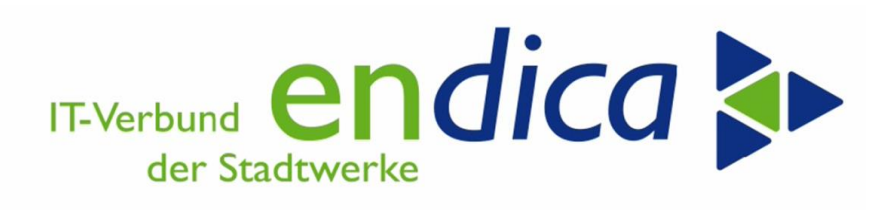

06.12.2023

# Jahresabschlussmaßnahmen in der Materialwirtschaft

Handbuch

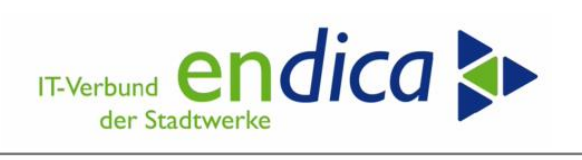

# Inhaltsverzeichnis

| 1 | Inventur |                                             |   |  |  |  |  |
|---|----------|---------------------------------------------|---|--|--|--|--|
| 2 | Jahres   | hreswechsel in der Materialwirtschaft3      |   |  |  |  |  |
|   | 2.1      | Zeitpunkt                                   | 3 |  |  |  |  |
|   | 2.2      | Buchungen ins Vorjahr                       | 3 |  |  |  |  |
|   | 2.3      | Durchführung                                | 4 |  |  |  |  |
| 3 | Abstir   | nmarbeiten MM/FI                            | 4 |  |  |  |  |
|   | 3.1      | Lagerbestandsliste                          | 4 |  |  |  |  |
|   | 3.2      | Pflege des WE/RE- Verrechnungskontos        | 4 |  |  |  |  |
| 4 | Niede    | rstwertverfahren mit Abwertung der Bestände | 5 |  |  |  |  |

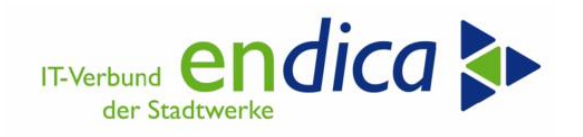

## 1 Inventur

**Beachten Sie bitte bei der Eingabe des geplanten Zähldatums, <u>nicht</u> den 31.12. 2023**, sondern ein früheres Datum (z.B. 22.12.) auszuwählen.

**<u>Hintergrund</u>**: Sollte eine Nachzählung erforderlich werden, steht Ihnen ein weiteres Datum in 2023 für die Eingabe der Nachzählung (z.B. 25.12.) zur Verfügung.

## 2 Jahreswechsel in der Materialwirtschaft

Der Jahreswechsel wird mit dem Periodenverschieber (Materialstamm) durchgeführt.

**Hinweis:** Die Jahresverschiebung erfolgt beim Wechsel von Periode bzw. Monat 12 nach Periode/Monat 01.

### 2.1 Zeitpunkt

Der Jahreswechsel in SAP MM sollte nach den letzten Buchungen im alten Geschäftsjahr oder zu Beginn des neuen Kalenderjahres durchgeführt werden.

Buchungen, die noch in die vorletzte Periode des alten Geschäftsjahres (11/2023) erfolgen sollen, müssen vor dem MM-Jahreswechsel gebucht werden.

#### Bitte beachten Sie, bevor der Periodenverschieber auf Februar 2024 läuft:

Sämtliche Materialien müssen gezählt sein (Inventurübersicht für Materialien, für die noch die Inventur durchzuführen ist).

Für sämtliche Materialien muss die Inventur durchgeführt sein, d.h. die Differenzen müssen gebucht sein (Inventurübersicht für Materialien, für die die Inventur noch abzuschließen ist).

#### SAP Menü: Logistik > Materialwirtschaft > Inventur > Umfeld > Inventurübersicht (Transaktion: MIDO)

## 2.2 Buchungen ins Vorjahr

In der ersten Periode des neuen Geschäftsjahres sind Buchungen in die letzte Periode des Vorjahres noch möglich, da in der Materialwirtschaft **maximal zwei Perioden** zum Buchen geöffnet sein können – in diesem Fall der **Januar** des neuen und der **Dezember** des vergangenen Geschäftsjahres.

**Beachten** Sie bitte, dass **Inventurdifferenzbuchungen** spätestens in der ersten Periode des neuen Geschäftsjahres rückwirkend in die letzte Periode des alten Geschäftsjahres gebucht werden können.

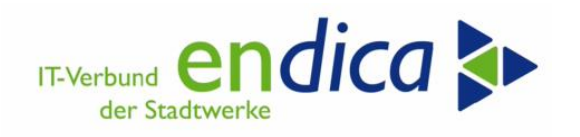

## 2.3 Durchführung

#### Für Kunden mit manueller Periodenverschiebung:

Kunden, die ihren Periodenverschieber manuell setzen, gehen über folgenden Pfad vor:

#### SAP Menü: Logistik > Materialwirtschaft > Materialstamm > Sonstige > Periode verschieben (Transaktion: MMPV)

#### Für Kunden mit Job/Programm zur Periodenverschiebung:

Der Periodenverschieber startet wie üblich zu dem Zeitpunkt (z.B. 1.Tag eines neuen Monats), der im Job definiert wurde.

# 3 Abstimmarbeiten MM/FI

## 3.1 Lagerbestandsliste

**Empfehlung:** Lagerbestandslisten per 31.12.2023 erstellen

# SAP Menü:Logistik > Materialwirtschaft > Bestandsführung > Periodische Arbeiten<br/>> Bestandswertliste (Transaktion: MB5L)

Die Liste kann auch noch im folgenden Jahr mit Bestandswert per 31.12.2023 erstellt werden. Auswahl: Saldo Vorjahr

Hinweis: Die Standardanalysen aus dem Bestandscontrolling eignen sich für eine Abstimmung nur unter Vorbehalt. Diese Auswertungen differieren i.d.R. um die Preisabweichungen zwischen dem Bestellpreis u. dem Rechnungspreis, wenn der WE nicht über Storno korrigiert wurde.

Alternativ kann auch über die Transaktion **MRN9** (Bilanzwerte pro Konto) eine Liste mit den Bestandsmengen und Bestandswerten je Material zum 31.12.2023 erzeugt werden.

#### SAP Menü: Logistik > Materialwirtschaft > Bewertung > Bilanzbewertung > Ergebnisse > Bilanzwerte pro Konto (Transaktion: MRN9)

## 3.2 Pflege des WE/RE- Verrechnungskontos

Das Wareneingangs-/Rechnungseingangs-Verrechnungskonto (kurz: WE/RE) wird zur Verrechnung von Wareneingängen und Rechnungen verwendet. Bei Mengendifferenzen zwischen Wareneingängen und Rechnungseingängen bleiben offene Posten auf dem WE/RE-Verrechnungskonto stehen. Wird einer Bestellposition eine Mengendifferenz nicht durch weitere

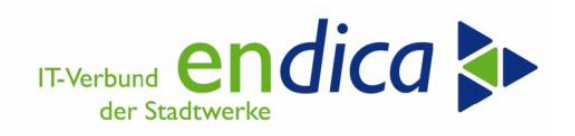

Lieferungen, Rücklieferungen, Rechnungen oder Gutschriften ausgeglichen, so muss das WE/RE-Verrechnungskonto für diese Bestellposition gepflegt werden.

Das Ausgleichen des WE/RE-Verrechnungskontos wird in der Regel periodisch oder am Ende des Geschäftsjahres für die Bestellpositionen durchgeführt, *für die keine weiteren Waren- oder Rechnungseingänge mehr erfolgen werden.* 

SAP Menü: Logistik > Materialwirtschaft > Rechnungsprüfung > Logistik Rechnungsprüfung > WE/RE-Verrechnungskonto pflegen (Transaktion: MR11)

## 4 Niederstwertverfahren mit Abwertung der Bestände

**Empfehlung:** Kann durchgeführt werden.

SAP Menü: Logistik > Materialwirtschaft > Bewertung > Bilanzbewertung > Niederstwertermittlung

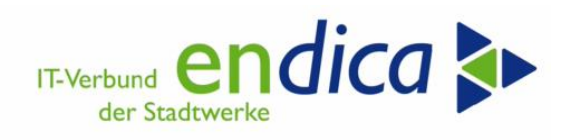

# Copyright

Copyright 2023 en*dica* GmbH. Alle Rechte vorbehalten.

Die Weitergabe und Vervielfältigung dieser Dokumentation oder Teilen daraus sind ohne die ausdrückliche Genehmigung durch die en*dica* GmbH nicht gestattet.

Die en*dica* GmbH weist darauf hin, dass die in dieser Dokumentation enthaltenen Informationen jederzeit ohne vorherige Ankündigung geändert bzw. ergänzt werden können.

#### Ansprechpartnerin

Edeltraud Pommersheim-Dörner SAP Anwendungsberaterin Logistik service@endica.de

# Änderungsdokumentation

| Datum      | Beschreibung  | Kapitel | Autor                 |
|------------|---------------|---------|-----------------------|
| 11.11.2020 | Erstellung    | Alle    | Thomas Vögele         |
| 29.11.2022 | Anpassung     | Alle    | E. Pommersheim-Dörner |
| 06.12.2023 | Überarbeitung | Alle    | E. Pommersheim-Dörner |